## Windows 7 liveメール設定方法

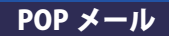

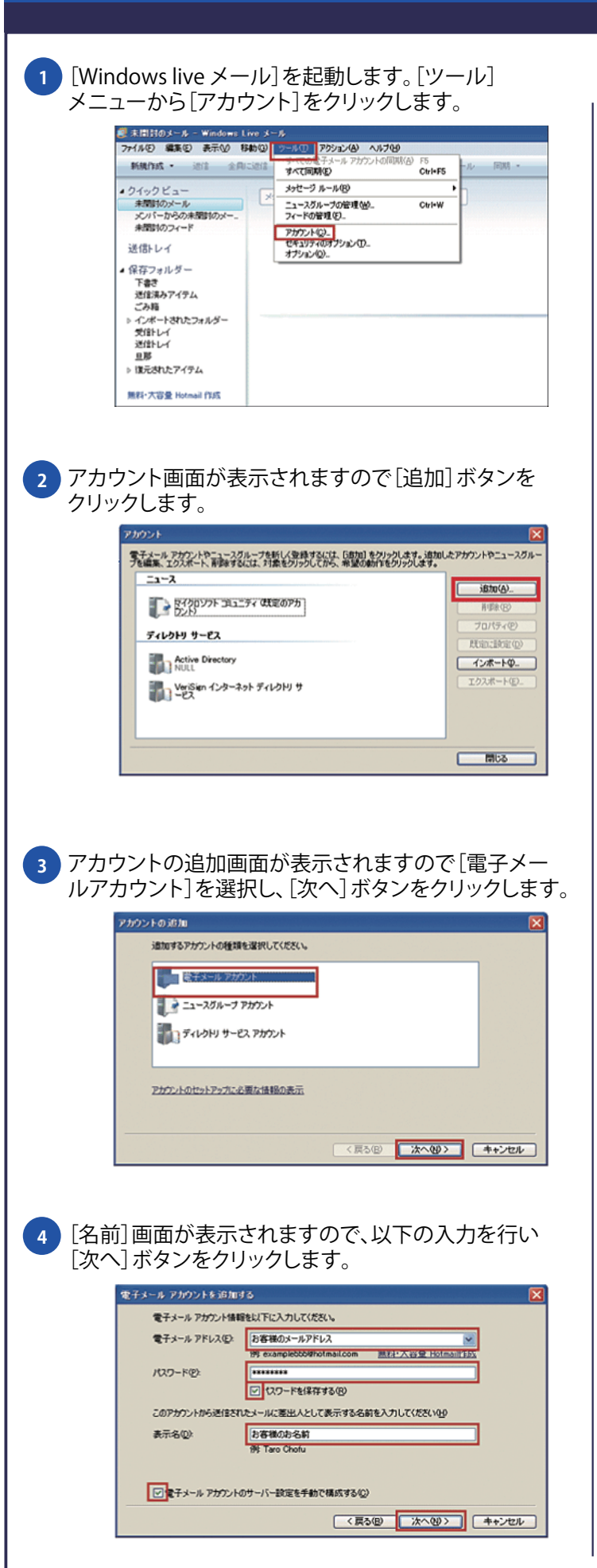

## 5 引き続き、電子メールアカウントを追加する画面で 以下のように設定し、[次へ] ボタンをクリックします。

| 電子メールアドレス                         | メールアドレス (@以降もすべて) |
|-----------------------------------|-------------------|
| パスワー                              | メールパスワード          |
| パスワードを保存する                        | チェックする            |
| 表示名                               | お客様のお名前           |
| 電子メールのアカウント<br>のサーバ設定を手動で構<br>成する | チェックする            |

| 電子メール アカウントを追加する 🔀                    |
|---------------------------------------|
| 電子メール・サーバーの情報について                     |
| 受信サーバー情報                              |
| 受信メール サーバーの種類(M) POP3                 |
| 受信サーバー中、 受信メールサーバー ポート(P) 110         |
| □このサーバーはセキュリティで(保護された接続 (SSL) が必要(L)  |
| ログインに使用する認証(2): クリア テキスト認証 🔍          |
| ログイン ID (電子メール アドレスと異なる場合)(L):        |
| お客様のメールアドレス                           |
| 送信サーバー情報                              |
| 送信サーバー(Q): 送信メールサーバー ポート(B): 587      |
| このサーバーはセキュリティで保護された接続 (SSL) が必要(Q)    |
| □□□□□□□□□□□□□□□□□□□□□□□□□□□□□□□□□□□□□ |
| (夏3回) 次へ回) 年+ンセル                      |

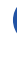

6 設定完了の画面が表示されますので、[完了] ボタンを クリックします。

| 電子メールアドレス    | P0P3              |  |  |
|--------------|-------------------|--|--|
| 受信サーバー       | mail.expo-net.jp  |  |  |
| ポート          | 110               |  |  |
| ログインに使用する認証  | クリア テキスト認証        |  |  |
| ログインID       | メールアドレス (@以降もすべて) |  |  |
| 送信メールサーバー    | mail.expo-net.jp  |  |  |
| ポート          | 587               |  |  |
| 送信サーバーは認証が必要 | チェックする            |  |  |

| アカウントのセットアップ | すりました<br>に必要な情報の入力が完 | てしました。             |            |               |
|--------------|----------------------|--------------------|------------|---------------|
|              |                      |                    |            |               |
|              |                      |                    |            |               |
|              |                      |                    |            |               |
|              |                      |                    |            |               |
|              |                      |                    |            |               |
|              |                      | ( 2500)            | (********) | altan" sereta |
|              |                      | < 16-51 <u>0</u> / |            | ++500         |